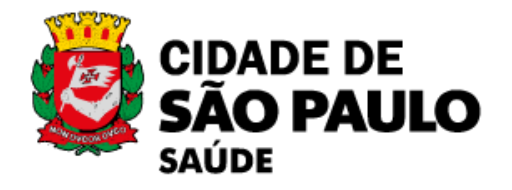

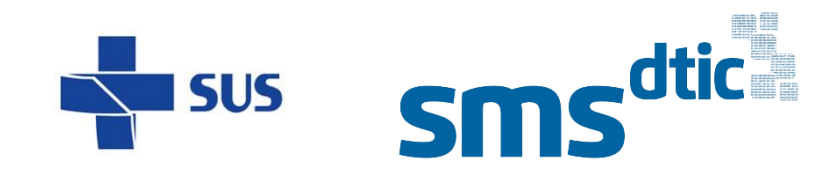

## **Melhorias SGHx**

# Orientações para registro de solicitações de melhorias no GLPI

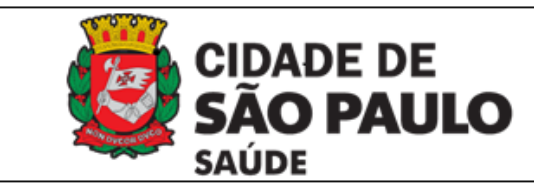

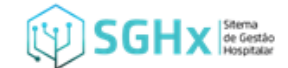

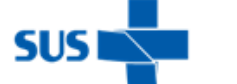

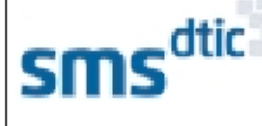

Rua Santa Isabel, 181 - 5º Andar CEP 01221-010 - Vila Buarque São Paulo - SP

### Sumário

| 1.     | Sistema GPLI                                   | 3   |
|--------|------------------------------------------------|-----|
| 2.     | Registrando sugestões de melhorias para o SGHx | 3   |
| 3.     | Exemplos de preenchimento                      | .12 |
| Solici | tação para melhorar um processo já existente   | .12 |
| Solici | tação para novo processo                       | 13  |
| 4.     | Fluxograma – Sugestão de Melhorias             | 14  |

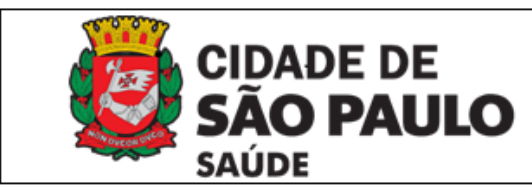

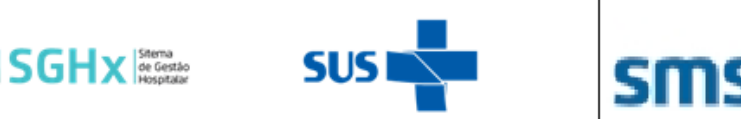

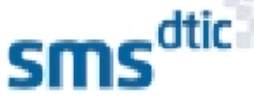

Rua Santa Isabel, 181 - 5º Anda CEP 01221-010 - Vila Buarque São Paulo - SP

## 1. Sistema GPLI

O GLPI é o Sistema de Abertura de Chamados da Secretaria Municipal da Saúde de São Paulo, utilizada para o gerenciamento de chamados dos profissionais da nossa rede de serviços.

Para acessar o GLPI acesso o endereço eletrônico: <u>http://glpi.dtic.sms/</u>

Dúvidas ou problemas no acesso ao sistema, consultar a sua TI Local.

### 2. Registrando sugestões de melhorias para o SGHx.

Melhoria é o termo utilizado para qualquer alteração que ocorra no sistema.

Para registrar as sugestões de melhorias para o Sistema SGHx, você precisará acessar o GLPI.

Ao visualizar os cards localize a categorias H – Acesso Sistemas, e clique sobre ele.

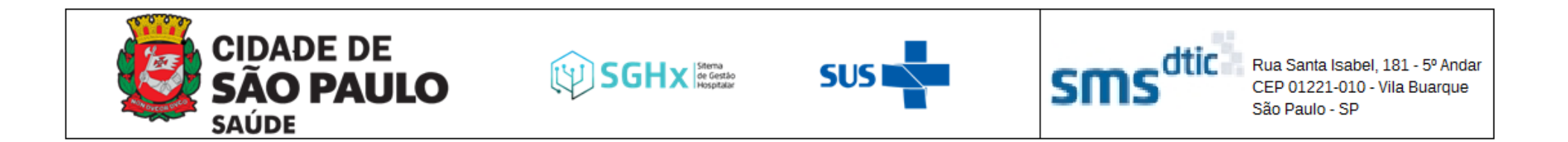

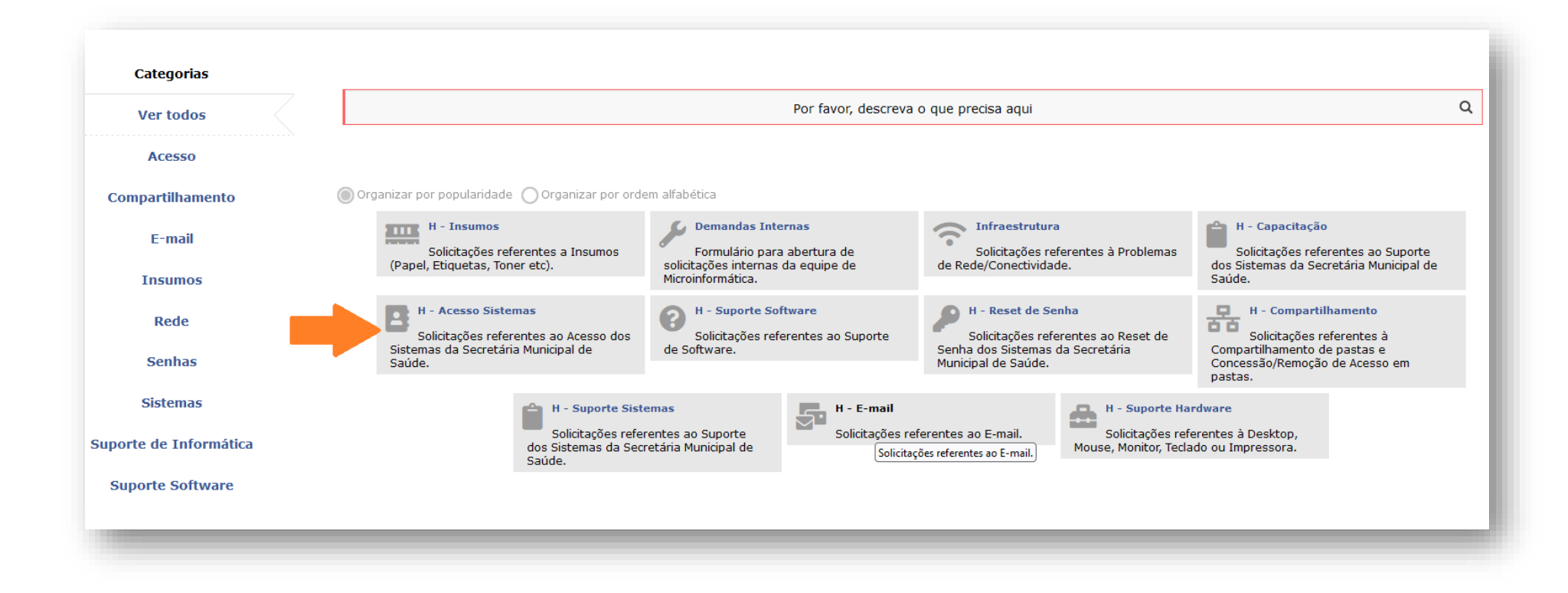

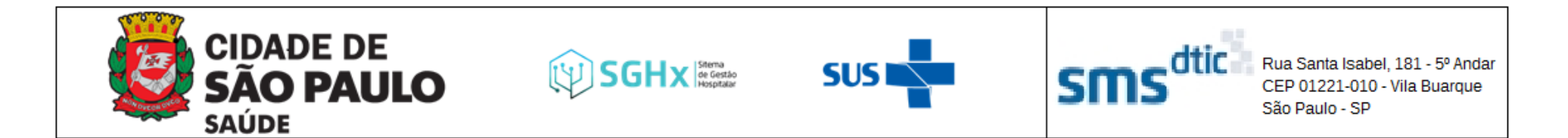

Será apresentado o formulário para o registro do chamado.

|                              | Acesso                                                                    |  |
|------------------------------|---------------------------------------------------------------------------|--|
| Departamento *               |                                                                           |  |
| Informe o seu departamento   |                                                                           |  |
|                              | ▼                                                                         |  |
| Sistema *                    |                                                                           |  |
| Selecione o Sistema desejado |                                                                           |  |
| 🔵 ToLife                     |                                                                           |  |
| SIGPECRH                     |                                                                           |  |
| GSS                          |                                                                           |  |
| SIMPROC                      |                                                                           |  |
| SIGA                         |                                                                           |  |
| Rede PMSP                    |                                                                           |  |
| ◯ SEI                        |                                                                           |  |
| ◯ SGHx                       |                                                                           |  |
|                              | Anexo                                                                     |  |
| Anevo                        |                                                                           |  |
|                              |                                                                           |  |
|                              | Arquivo(s) (2 MB máx) i                                                   |  |
|                              | Arraste e solte seu arquivo aqui, ou<br>Procurar Nenhum arquiselecionado. |  |
|                              | Enviar                                                                    |  |

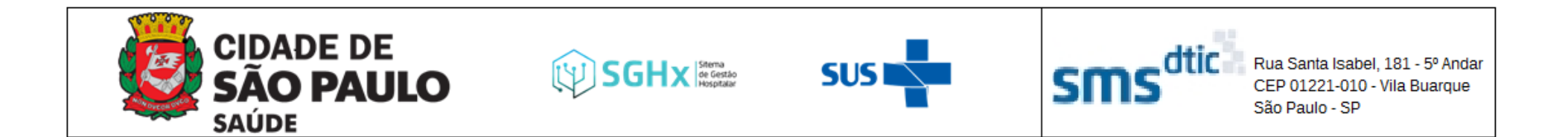

| • |   |
|---|---|
|   |   |
|   | * |

Clique na caixa de seleção do campo **Departamento** para expandir a lista e localize o seu estabelecimento de atuação.

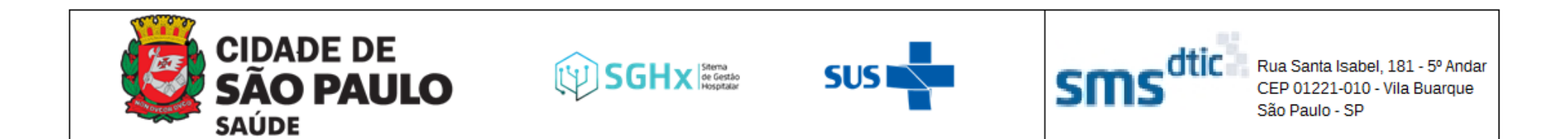

|                                   | Sistema *                    |
|-----------------------------------|------------------------------|
|                                   | Selecione o Sistema desejado |
|                                   | 🔿 ToLife                     |
|                                   | SIGPECRH                     |
|                                   | GSS                          |
|                                   | SIMPROC                      |
| Ne seguimente Cistema colosione e | ◯ SIGA                       |
|                                   | O Rede PMSP                  |
| opçao SGHx.                       | OSEI                         |
|                                   | OSGHX                        |
|                                   | -                            |

Será apresentado o seguimento SGHx com as opções de chamados para este sistema.

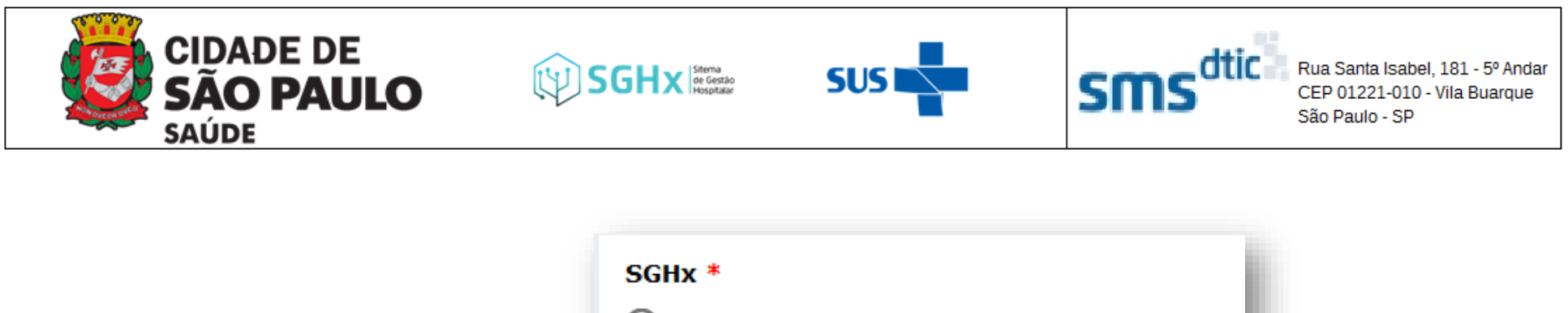

|                                   | SGHx *                    |
|-----------------------------------|---------------------------|
|                                   | Cadastro                  |
|                                   | O Alteração de Perfil     |
| Selecione a opcão <b>Sugestão</b> | O Remoção de Acesso       |
| da Malharia                       | O Erro no sistema         |
| de Memoria.                       | Orientações e Treinamento |
|                                   | O Sugestões de Melhoria   |
|                                   |                           |
|                                   |                           |

Após a seleção da opção **Sugestão de Melhoria**, será apresentado novo seguimento contendo a relação dos os módulos que estão atualmente implantados nos estabelecimentos.

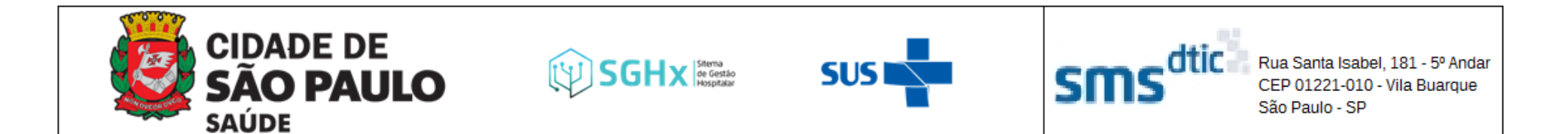

| elecione o módulo para sua sugestão de melhoria: |  |
|--------------------------------------------------|--|
| Ambulatório                                      |  |
| Paciente                                         |  |
| Prescrição Médica                                |  |
| ) Prescrição de Enfermagem                       |  |
| Enfermagem                                       |  |
| Internação                                       |  |
| ) pol                                            |  |
| Farmácia                                         |  |
| Эвра                                             |  |
| ) рын                                            |  |
| Jrgência e Emergência                            |  |
| Cirurgia                                         |  |

Selecione o módulo para o qual deseja que a melhoria seja implementada.

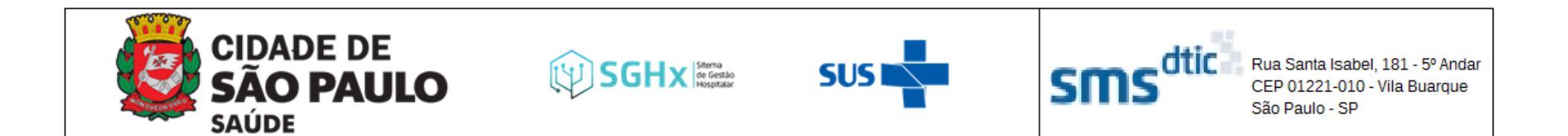

No seguimento **Detalhes da sugestão** será necessário descrever todas as informações referente a manutenção que está sendo solicitada.

| Detalhes da sugestão *             |
|------------------------------------|
| Descreva sua sugestão de melhoria: |
|                                    |

O detalhamento deverá ser distribuído em quatro tópicos:

#### I - Cenário Atual

Descrição do comportamento que o módulo/funcionalidade dispõem até o momento.

#### II - Cenário Desejado

Explique de forma detalhada qual a melhoria que deverá ser implementada no módulo/funcionalidade que está sendo solicitado.

Obs.: Em casos de relatórios, será necessário pontuar quais informações devem ser disponibilizadas no documento.

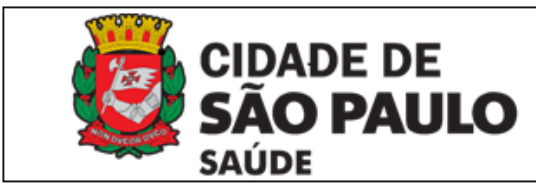

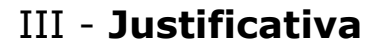

Informe o motivo dessa necessidade, e quais processos/fluxos serão impactados se a solicitação não for implementada para utilização dos estabelecimentos.

SUS

SGHX Stema de Gestão Hospitalar

#### IV – Caminho

Descreva o caminho acessado para o cenário atual.

No seguimento **Anexo**, se possível, adicionar imagens (print da tela), pois facilitará o processo de análise do solicitado.

Para solicitações de relatórios é importante anexar os módulos utilizados atualmente pelo estabelecimento.

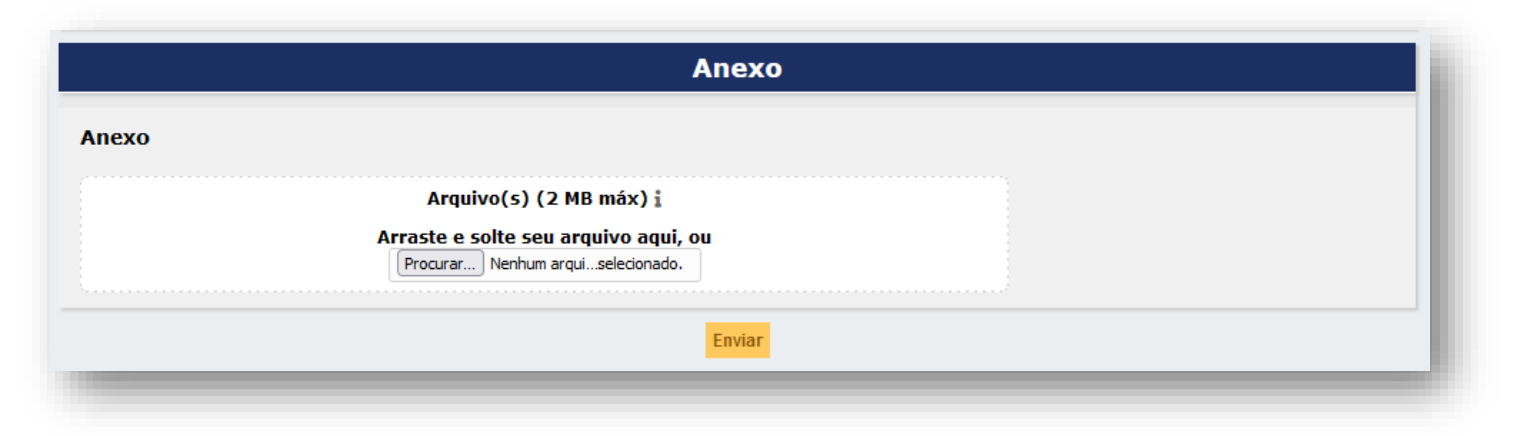

Rua Santa Isabel, 181 - 5º Andar

CEP 01221-010 - Vila Buarque

São Paulo - SP

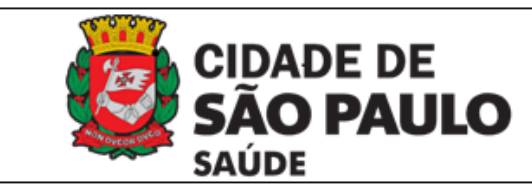

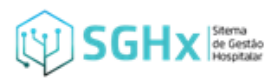

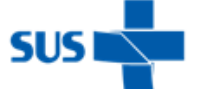

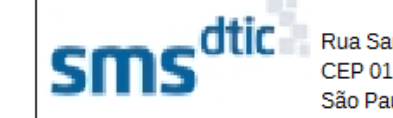

Rua Santa Isabel, 181 - 5º Anda CEP 01221-010 - Vila Buarque São Paulo - SP

## **3. Exemplos de preenchimento**

Solicitação para melhorar um processo já existente

#### I - Cenário Atual

Atualmente o sistema não permite a reimpressão da Ficha de Atendimento - FA.

#### II - Cenário Desejado

O sistema deve permitir a reimpressão da FA da Emergência aos pacientes em todas as fases do atendimento (triado, aguardando atendimento, em atendimento, etc).

#### III - Justificativa

Na impossibilidade de acesso ao sistema para evoluir o atendimento, em casos de extravios da FA, se faz necessário possibilitar esta reimpressão da FA a qualquer momento.

#### IV – Caminho

Emergência  $\rightarrow$  Lista de Pacienta  $\rightarrow$  abas: Aguardando, Em atendimento, Pacientes internados  $\rightarrow$  ícone Atender  $\rightarrow$  Finalizar atendimento

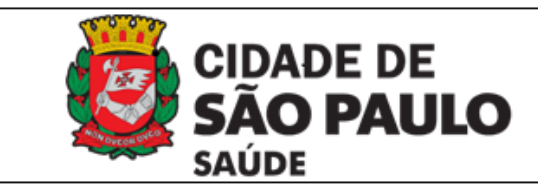

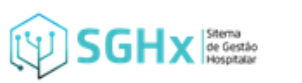

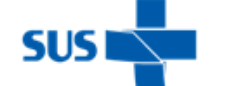

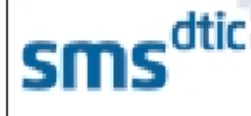

Rua Santa Isabel, 181 - 5º Andai CEP 01221-010 - Vila Buarque São Paulo - SP

#### Solicitação para novo processo

#### I - Cenário Atual

Atualmente não há relatórios para consultar o total de pacientes atendidos na Emergência.

#### II - Cenário Desejado

O sistema deverá disponibilizar um relatório para consultar por período de tempo os pacientes que foram atendidos no Pronto Socorro por especialidade.

#### III - Justificativa

Este relatório irá facilitar os processos de monitoramento da gestão local, ajustes e orientação dos profissionais.

#### IV – Caminho

A ser desenvolvido no sistema.

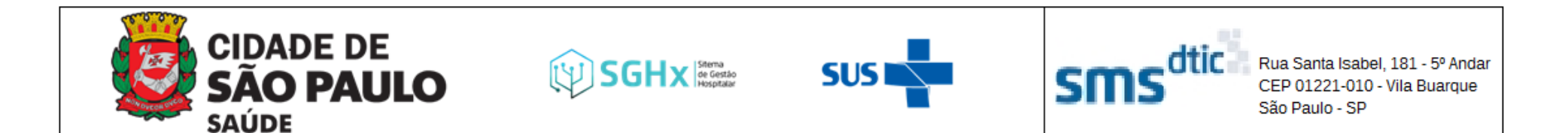

### 4. Fluxograma – Sugestão de Melhorias

Demonstração dos processos desde o registro no GLPI até a disponibilização da melhoria no SGHx.

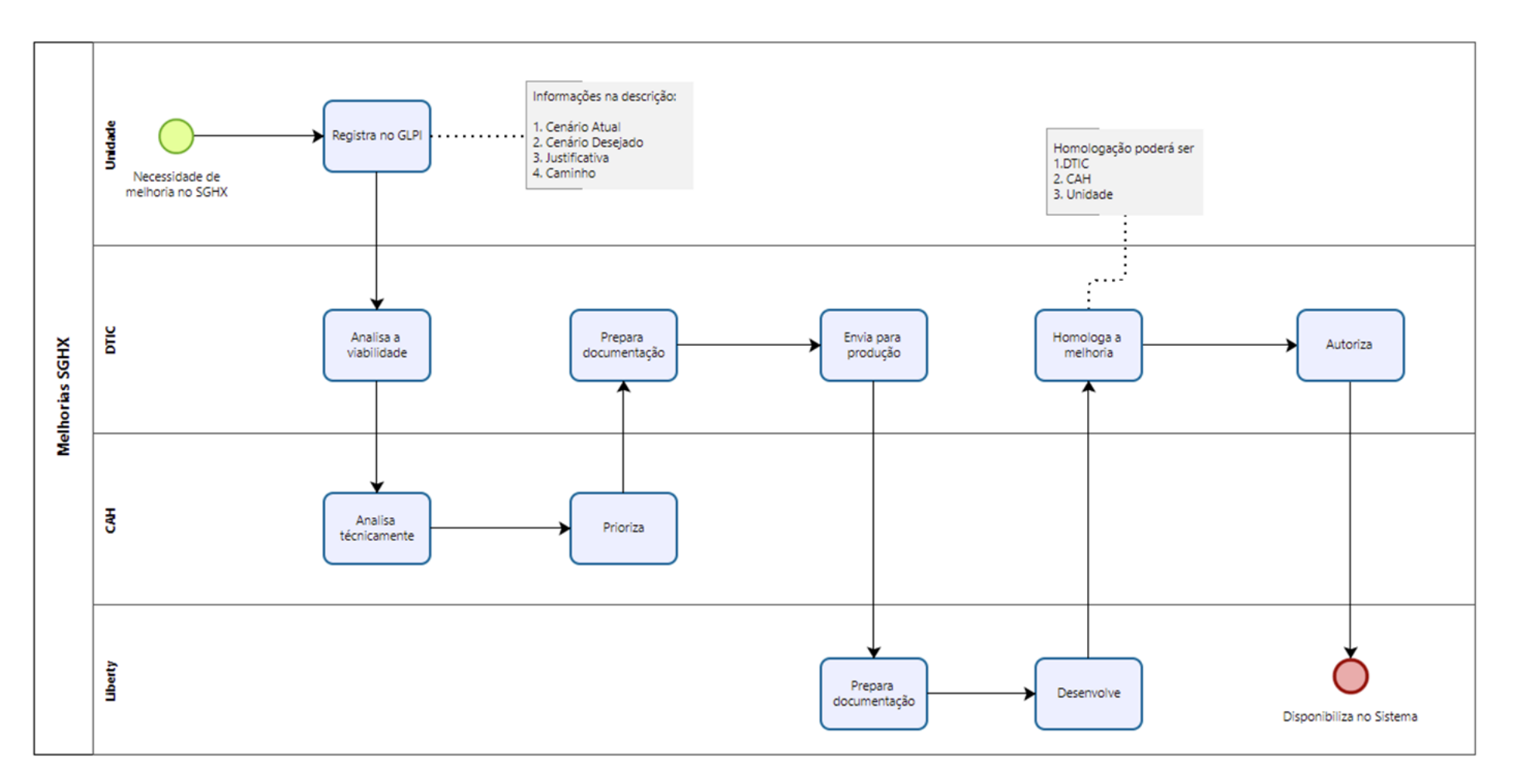